# Installing 32-bit Enterprise Manager (EM) on 64-bit 14.04 or 16.04 Ubuntu Linux System

## **Objective**

Installing 32-bit Enterprise Manager on a 64-bit Ubuntu 14.04 or 16.04 Linux computer, complete the following steps:

### **Instructions**

Configuring a New System.

#### Setup multiarch

```
sudo dpkg --add-architecture 1386
sudo apt-get update
sudo apt-get install libc6:1386 libncurses5:1386 libstdc++6:1386 libx11-6:1386 libxest6:1386 zlib1g:1386
```

#### **Remote Setup**

- 1. Ensure that X Windows can be forwarded to anyone using Putty or SSH (install gedit).
- 2. Use Filezilla to transfer the debian installer to the instance.
- 3. Connect using Putty or SSH with X Windows forwarding enabled.

#### Installing ESM

- 1. Install ESM with sudo dpkg -i exacqVisionEnterpriseSystemManager.deb (using the exact name of the file if different from what is shown here).
- 2. Accept the defaults for port selection.
- 3. Click YES on the warning message for 64-bit Architecture.
- 4. Point ESM at the newly created database.
- 5. Select No for migration and schema printing.
- 6. Launch a browser and connect to ESM.
- 7. Modify the admin account's username and password.

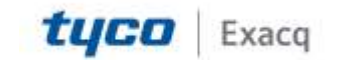